From:
 No-IP Notices <noreply-31766937@noip.com>

 Sent time:
 22/11/2020 12:46:50 AM

 To:
 re\_wired@ymail.com

 Subject:
 Welcome to No-IP

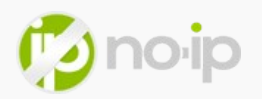

## Welcome to No-IP!

Thanks again for creating a No-IP account. Follow the steps below to configure Dynamic DNS on your account.

We have two options to help get your new account configured; you can do it on your own, or we can help you. Follow the steps below to configure your account, or configure your device now using our <u>Device Configuration Assistant</u>.

If you need additional help, please <u>open a support ticket</u>, or give us a call, 1-775-853-1883. Our Customer Success Team is here to help!

## **Dynamic DNS Account Configuration**

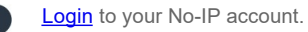

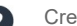

Create a hostname (example: yourname.ddns.net)

This hostname will be the URL you will use to connect to your device from anywhere.

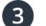

Download and Install the Dynamic Update Client (DUC) .

This software is only needed if your router or device does not have No-IP as an integrated Dynamic DNS provider. (<u>What is an integrated Dynamic</u> <u>DNS provider</u> ?)

After installation, you will need to login to the DUC and configure it to update the hostname you added in Step 2. (Windows DUC Instructions , Mac DUC link Instructions , & Linux DUC Instructions )